## **Download Fraternal Connect:**

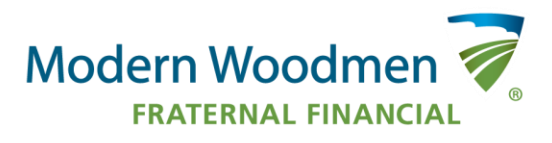

*View step-by-step instructions to view Fraternal Connect via web browser for the first time.* 

## **Access Fraternal Connect via Web Browser**

**Step 1:** Click the Fraternal Connect tab from the drop-down menu on imakeanimpact.org or click <u>here</u> to be take to the site.

| MAKEAM                    |   | Activity Management 👻 |  |  |
|---------------------------|---|-----------------------|--|--|
| Dashboard                 |   | Task Board            |  |  |
| Search for a chapter/club |   | Activity Management   |  |  |
| Activity Request          |   | Attendance App        |  |  |
|                           | Г | Fraternal Connect     |  |  |

**Log in to Fraternal Connect for the first time.** *\*This step happens after downloading the app to your device.* 

Control of the interview of the interview of the inter

**Step 1:** Select the Make an Impact option to log in and log in as you normally would.

**Step 2:** Review and accept the Fraternal Leader and EULA Agreement. Click > to read the agreements. Check the box next to each agreement indicating you've read them. Once finished, click **Accept**.

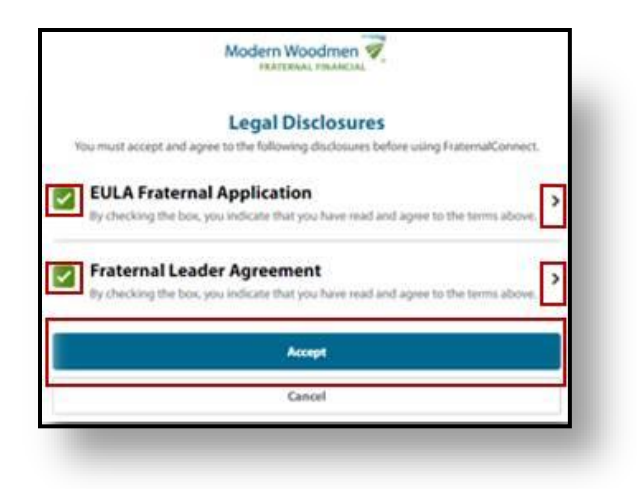

**Step 3:** Verify your email address by clicking **OK** to have a verification code sent to you.

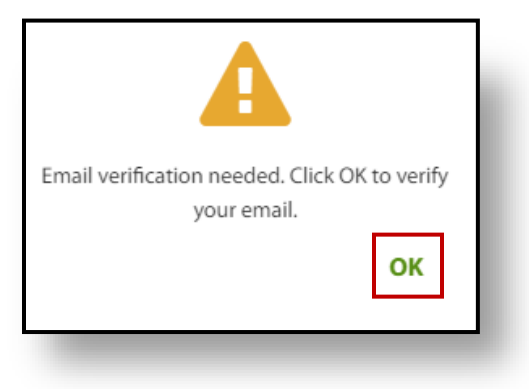

Step 4: Enter the 4-digit verification code sent to your email. \*Only enter the 4-digits, not the V.

| Modern Woodmen                                                                                                    |   |   |   |                              |  |  |  |
|----------------------------------------------------------------------------------------------------|---|---|---|------------------------------|--|--|--|
| Verify Your Email<br>A 4-digit verification code was sent to the following<br>email address. Please enter the code below to continue.<br>And*****@modern-woodmen.org |   |   |   |                              |  |  |  |
| v                                                                                                    | _ | - | 4 | -                            |  |  |  |
| 1                                                                                                    |   | 2 |   | 3                            |  |  |  |
| 4                                                                                                    |   | 5 |   | 6                            |  |  |  |
| 7                                                                                                    |   | 8 |   | 9                            |  |  |  |
|                                                                                                    |   | 0 |   | $\langle \mathbf{x} \rangle$ |  |  |  |

**Now you'll be redirected to your Fraternal Connect Dashboard.** For more information regarding Fraternal Connect, view the User Guide and Training Module available on the <u>Training Materials Site</u>.